| <br>1 |
|-------|
| 1     |
| <br>T |
| 3     |
| -     |

, BioStar 2,

,

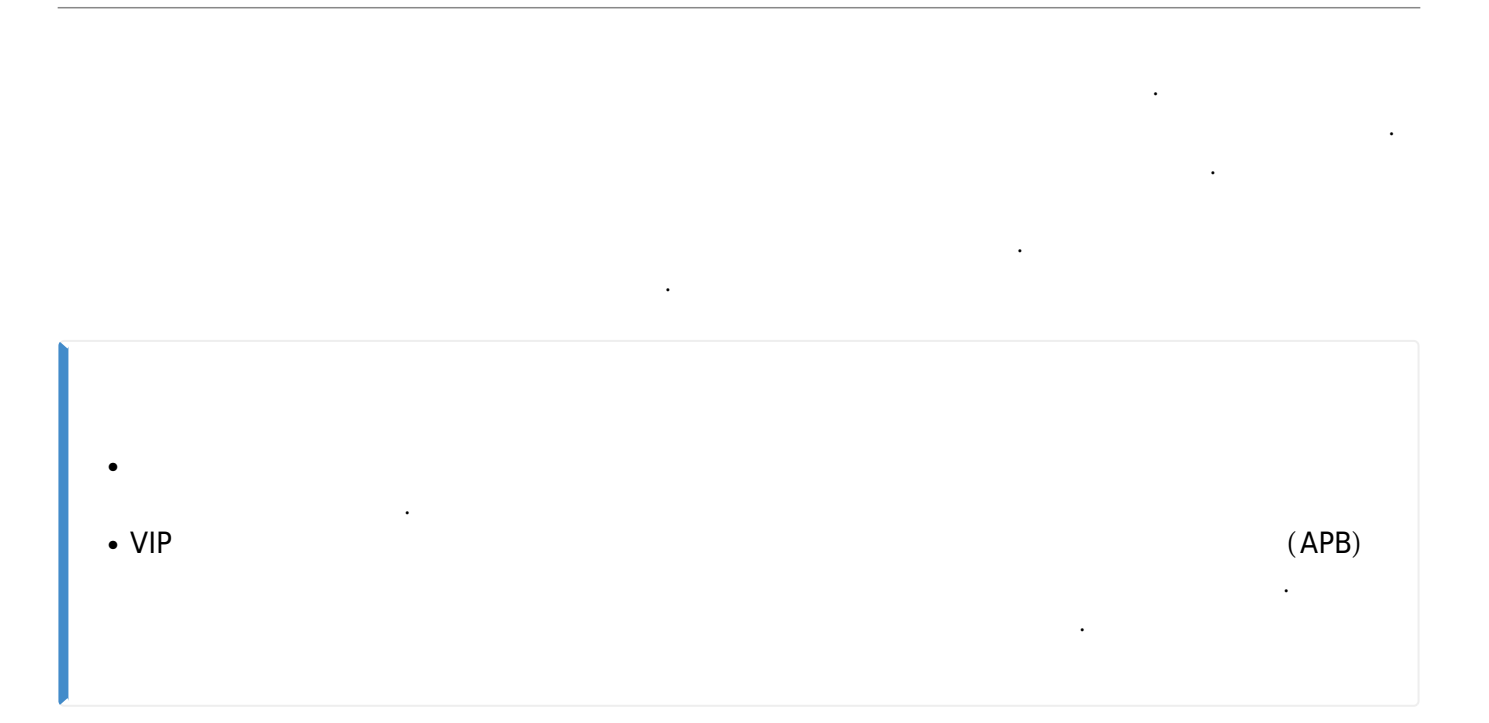

.

1.

가

,

1/4

2024/09/10 07:02

2/4

| BioStar       | r 2 🔞        | Setting (i) About ( | ? Help |          |      |             |
|---------------|--------------|---------------------|--------|----------|------|-------------|
| DASH<br>BOARD | ADD AC       | CESS GROUP          | Acces  | ss Group |      |             |
| А<br>USER     | Access Group | Access Level        |        |          | Name | Description |
| DEVICE        |              |                     |        |          |      |             |
| DOOR          |              |                     |        |          |      |             |
| ZONE          |              |                     |        |          |      |             |
|               |              |                     |        |          |      |             |
|               |              |                     |        |          |      |             |

## 2.

| Name Description | Test |        |
|------------------|------|--------|
|                  | Door |        |
| Test             | *    | Always |
|                  | Q    |        |
|                  | ors  |        |

- http://kb.supremainc.com/knowledge/

~

~

E BMS

Test

•

| Name        | Test         |       |            |       |                  |       |
|-------------|--------------|-------|------------|-------|------------------|-------|
| Description |              |       |            |       |                  |       |
| Access Rule |              |       |            |       |                  |       |
|             | Access Level | + Add | User Group | + Add | User             | + Add |
| Test        |              | ¥     | Test Group | *     | 1(Administrator) | *     |

4.

| ADD ACCESS GROUP ADD ACCESS LEVEL | Access G | roup |             |      |
|-----------------------------------|----------|------|-------------|------|
| Access Group Access Level         |          |      | Description |      |
| r Test                            | Test     |      |             | Test |

.

.

5.

| Name          | Group      | Access Group |
|---------------|------------|--------------|
| Administrator | All Users  | Test         |
| Jason         | Test Group | Test         |
|               |            |              |
|               |            |              |
|               |            |              |
|               |            |              |
|               |            |              |
|               |            |              |
|               |            | ,            |

가

.

•

## access\_group.mp4

- http://kb.supremainc.com/knowledge/

## From:

http://kb.supremainc.com/knowledge/ -

Permanent link:

http://kb.supremainc.com/knowledge/doku.php?id=ko:how\_to\_make\_access\_groups

Last update: 2017/01/04 15:21